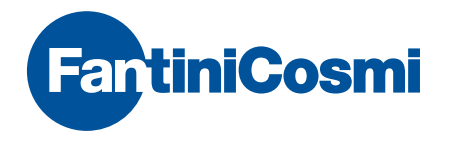

# Intellicomfort+

# WIRELESS TOUCH-SCREEN WEEKLY PROGRAMMABLE THERMOSTAT

| 07:40 | 23.10 | -1."     |
|-------|-------|----------|
|       | 200   | °c<br>57 |
|       |       | ESC      |

## **ATTENTION!**

The documentation reflects the characteristics of the product, however for regulatory or commercial developments, it is recommended that customers verify the availability of updates relating to this documentation on the Fantini Cosmi website: **pdf.fantinicosmi.it** 

For a quick guide to the basic operation of this system, Fantini Cosmi video tutorials are available in the dedicated section.

# INDEX

| The multi-zone system page                                  | e 5 |
|-------------------------------------------------------------|-----|
| Installation page                                           | e 6 |
| Description of keys/display and operating instructions page | e 9 |
| Menu language selection page                                | 11  |
| Date and time setting page                                  | 12  |
| General or single zone operation page                       | 14  |
| Setting the operating mode page                             | 15  |
| AUTO automatic mode page                                    | 17  |
| Weekly profile customisation page                           | 17  |
| Temperature customisation (TCOM , TECO) page                | 21  |
| MAN manual mode page                                        | 22  |
| Temperature customisation (TMAN) page                       | 22  |
| JOLLY temporary mode page                                   | 23  |
| General JOLLY page                                          | 23  |
| Zone JOLLY page                                             | 24  |
| Editing the set parameters page                             | 25  |

| HOLIDAY daily mode                        | page 26 |
|-------------------------------------------|---------|
| HOLIDAY profile customisation             | page 26 |
| Temperature customisation (TCOM , TECO)   | page 29 |
| OFF shutdown                              | page 30 |
| Key lock and unlock with password         | page 31 |
| Use statistics                            | page 33 |
| Signal quality                            | page 35 |
| Faults                                    | page 36 |
| Lock for screen cleaning                  | page 38 |
| Battery replacement                       | page 39 |
| Advanced programming (parameter settings) | page 41 |
| Technical features                        | page 52 |

# THE MULTI-ZONE SYSTEM

The multi-zone system enables different temperature levels to be controlled within the same home.

The temperature of each zone is set on a main device and controlled by one or several devices installed within the rooms. Communication between all devices takes place through radio waves.

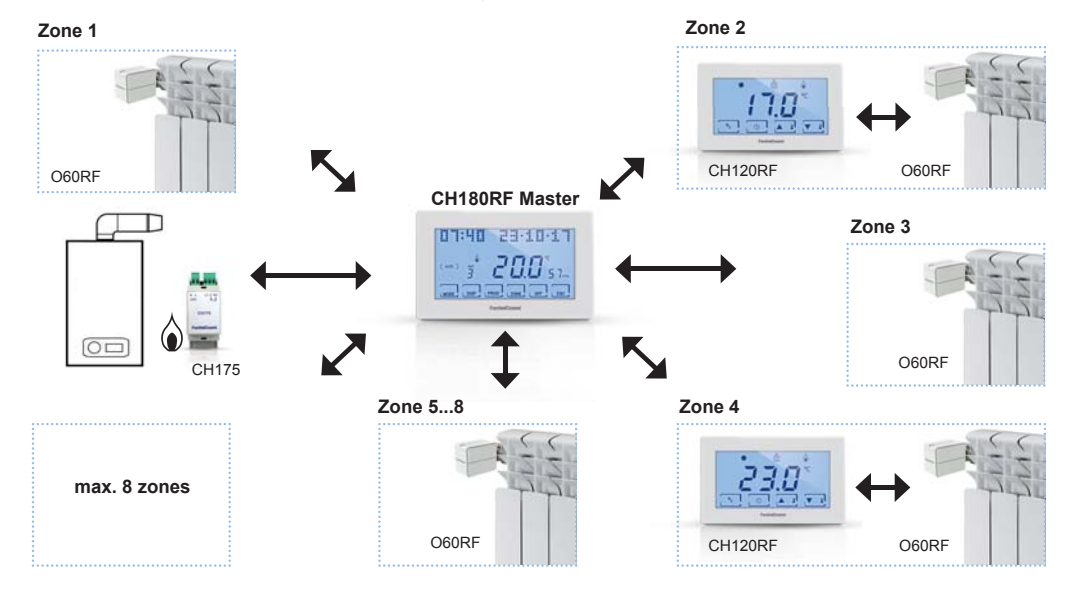

# INSTALLATION

The programmable thermostat comes with a cover plate suitable for mounting on recessed or wall mounted boxes.

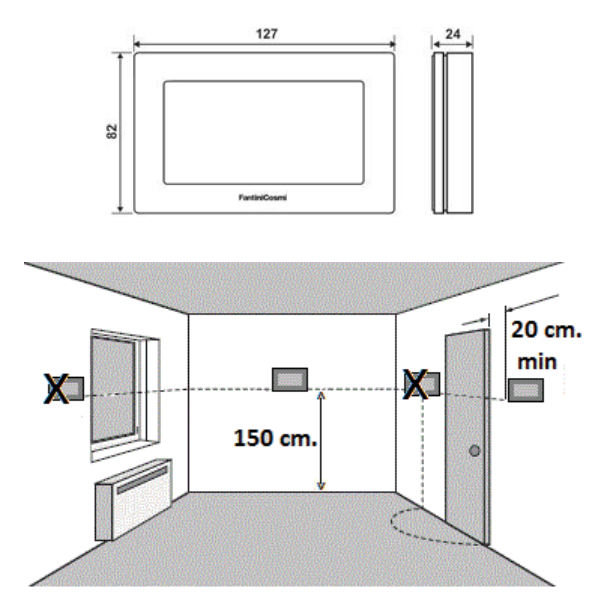

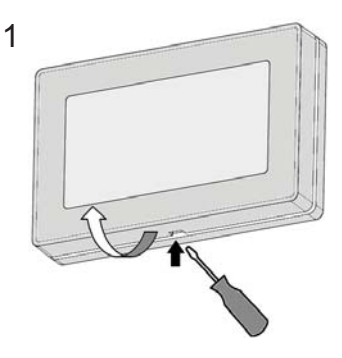

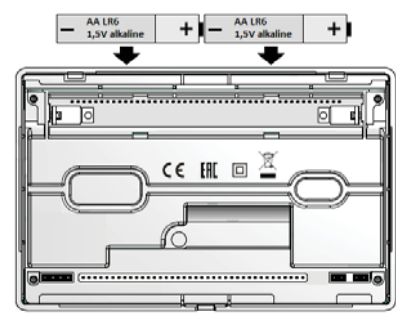

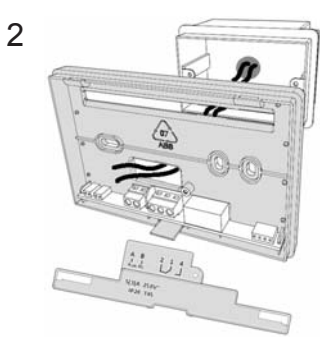

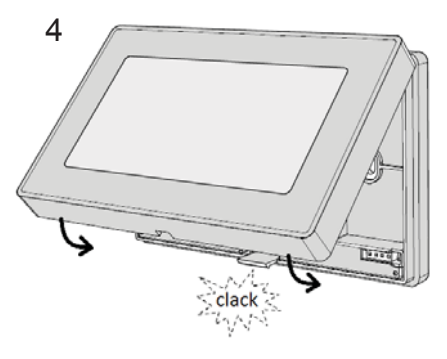

Installation must be carried out by qualified personnel, in compliance with the requirements concerning installation of electrical devices. Make sure that the power supply is disconnected before making any connections or working on the device. Make the electrical connections as shown in the connection diagrams.

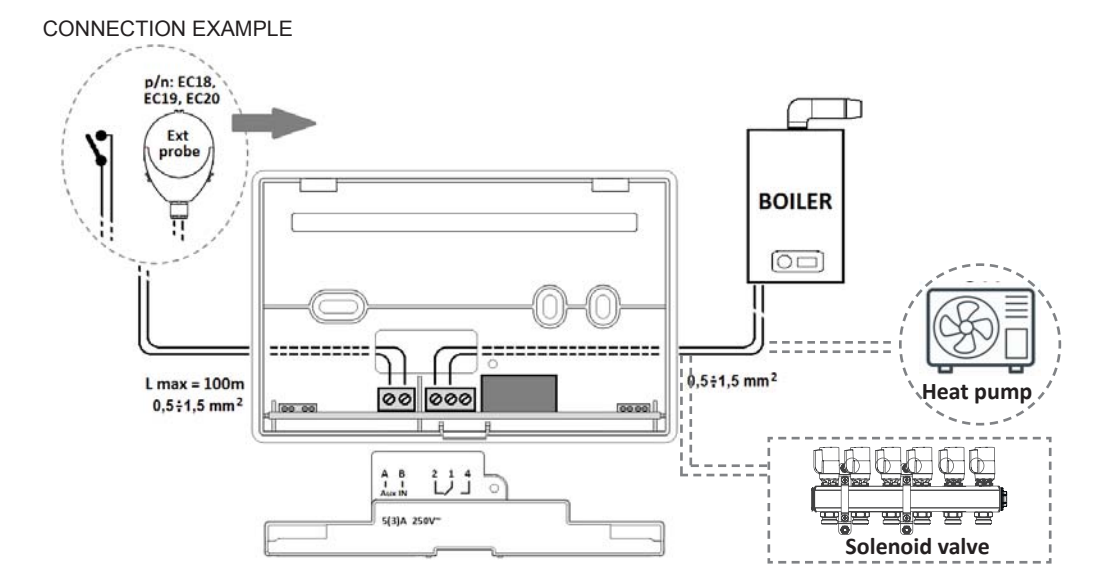

# DESCRIPTION OF KEYS/DISPLAY AND OPERATING INSTRUCTIONS

The CH180RF programmable thermostat has 6 multi-function keys through which the entire system can be controlled.

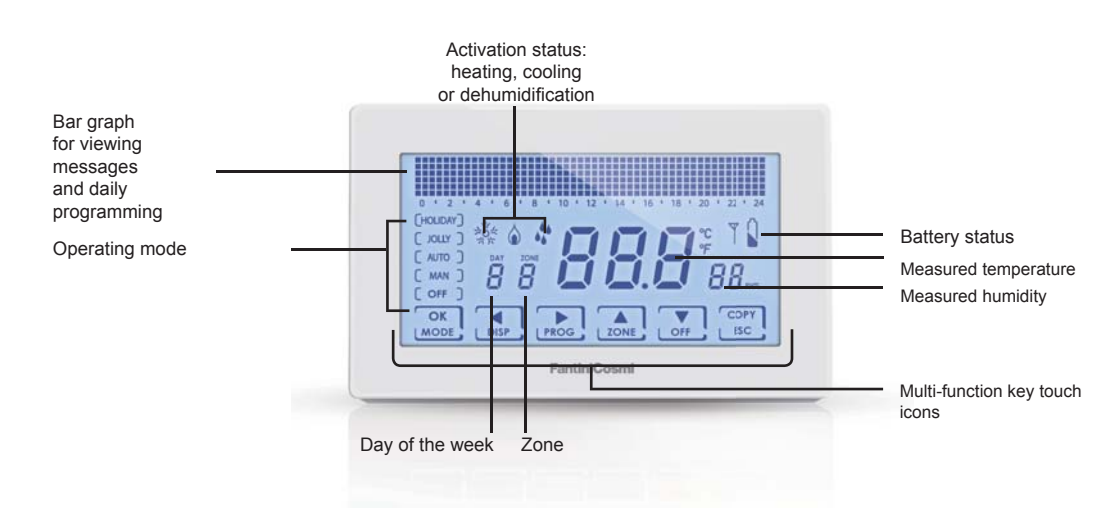

When not in use, the programmable thermostat switches off the backlight and the messages on the keys and goes into **Stand-by mode** (battery saving). To exit this mode, press and hold one of the 6 keys until the backlight turns on. The backlight duration and its intensity can be changed in the PROG.ADV. advanced programming menu (see page 40).

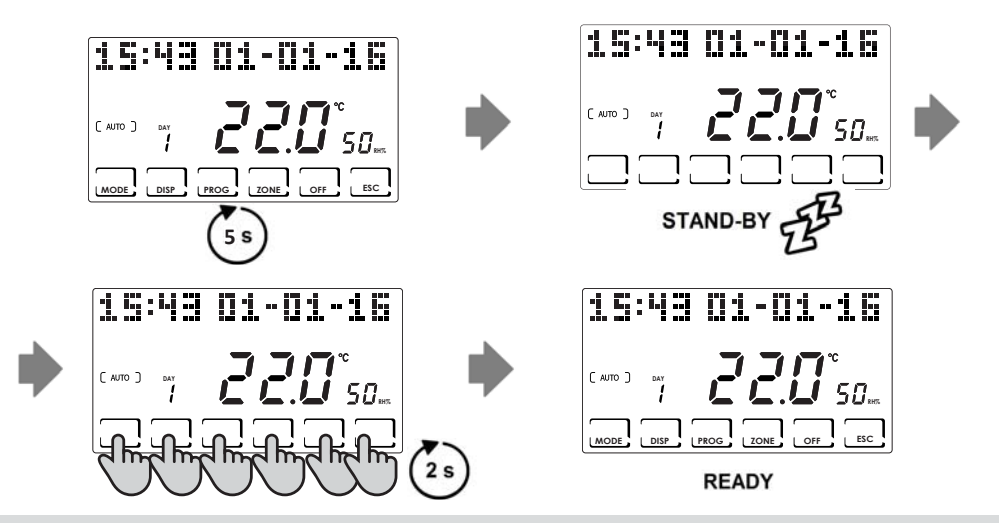

PLEASE NOTE: to use the multi-zone functions, exit the stand-by mode and then press the desired function key

# MENU LANGUAGE SELECTION

#### LANGUAGE (Default = Italian)

It is used to select one of the following languages: Italian, English, Russian, French, Spanish, German. Press **PROG** for at least 3 seconds to access the PROG.ADV. advanced programming menu. Use the ◀► keys to select the item corresponding to the language set, use the ▲▼ keys to select the new language and confirm with **ESC**.

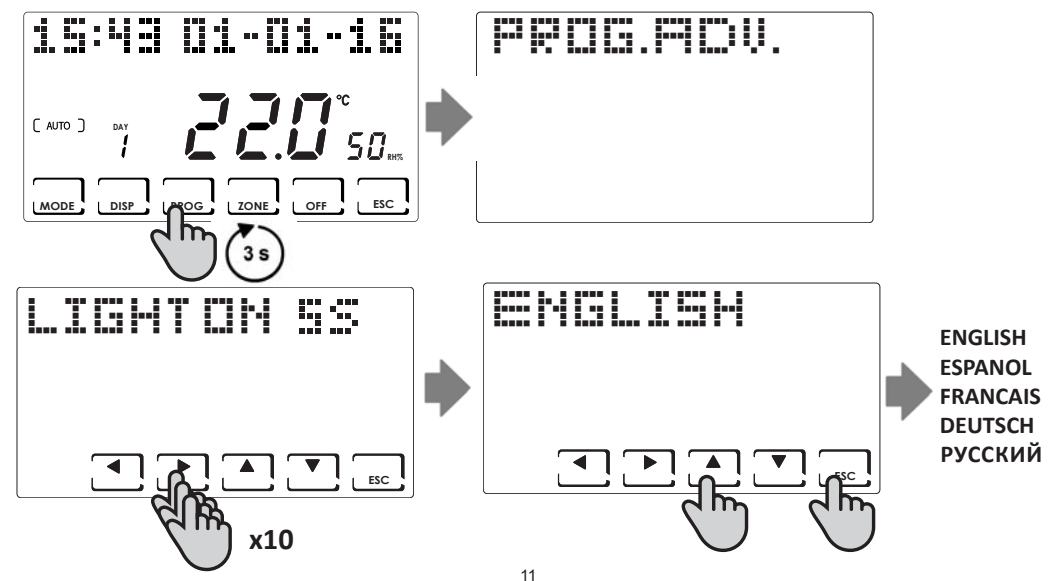

# DATE AND TIME SETTING

Press **PROG** briefly to access the PROG.USER user programming menu. Use the **◄** keys to select the year, month, day, hour, minutes; set the correct value with the **▲ ▼** keys and press the **ESC** key to confirm and exit.

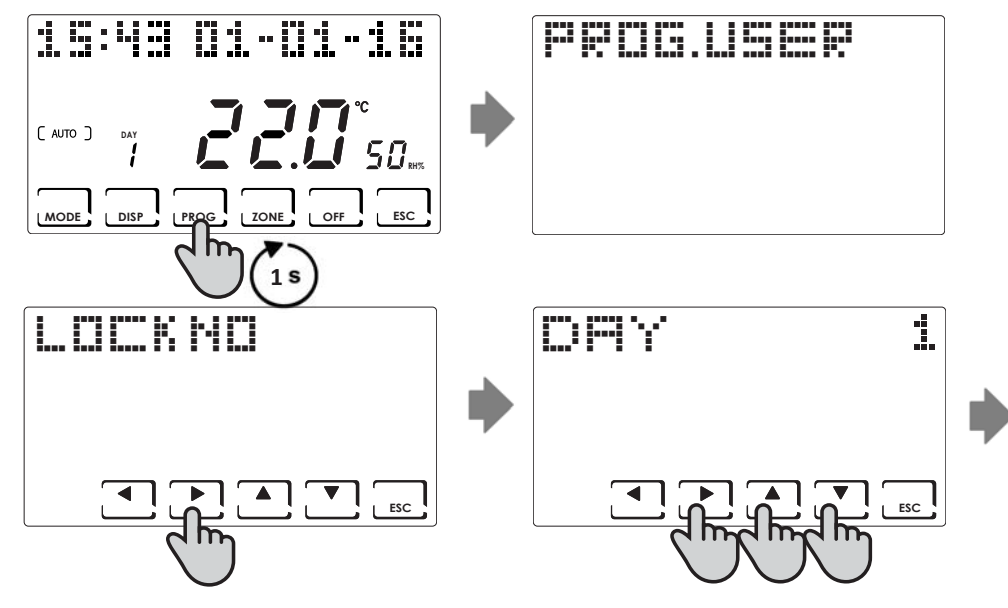

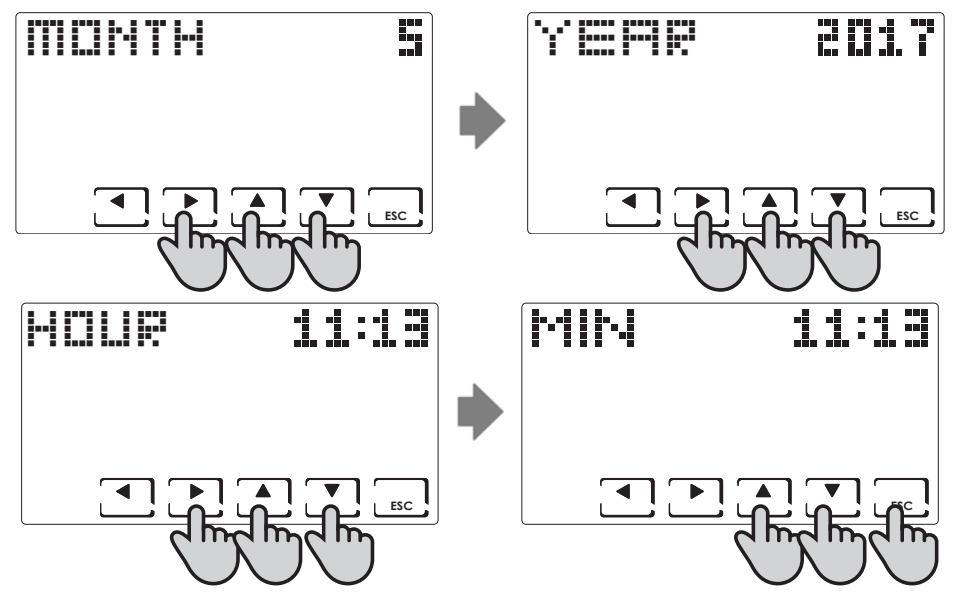

# GENERAL OR SINGLE ZONE OPERATION

On the CH180RF you can activate and display the main operating modes for the whole system or for a single zone.

To select a zone, exit the STAND-BY mode and press **ZONE** until the selected zone number is displayed. To assign a name to the zone, see page 45.

To exit the zone, press **ESC** or after 30 seconds the CH180RF returns to the main screen.

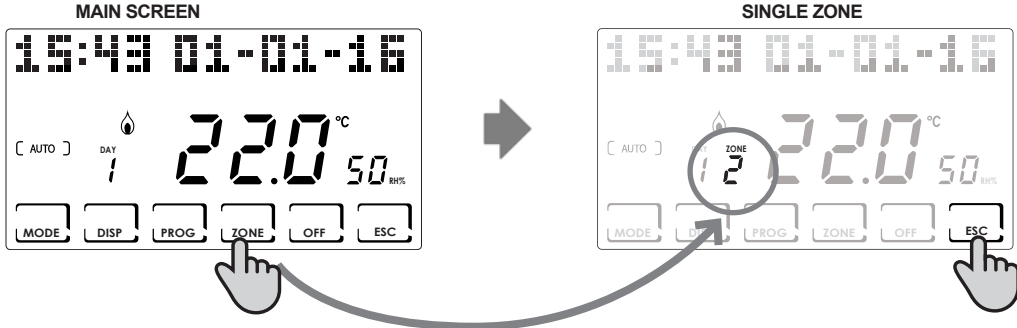

MAIN SCREEN

NOTE:

- If the LOCAL SET message appears in a zone, it means that the set-point for the finished time has been changed from the CH120RF of the indicated zone (see TEMPORARY MODIFICATION in the CH120RF manual).
- If there WAIT appears in a zone it means that after the creation of the network no data relating to the selected zone . has arrived.
- Any function set by the MAIN SCREEN acts on the entire multi-zone system; while any function set in a SINGLE ZONE . only affects the concerned area.

# SETTING THE OPERATING MODE

By pressing MODE, you can select, in cyclic sequence, the different operating modes:

AUTO -> MAN -> HOLIDAY -> JOLLY.

If MODE is pressed from the main screen, all zones will be in the mode selected

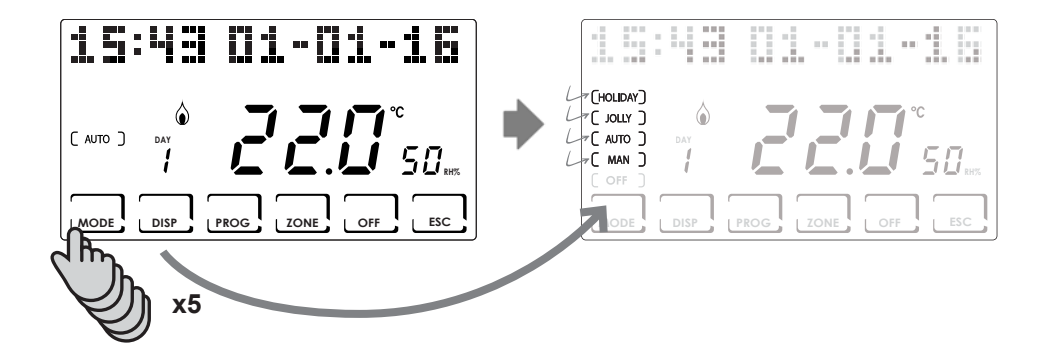

Press **ZONE** and then press **MODE** to set the operating mode for every single associated zone.

The name of the operating mode is displayed in square brackets (e.g. [AUTO]).

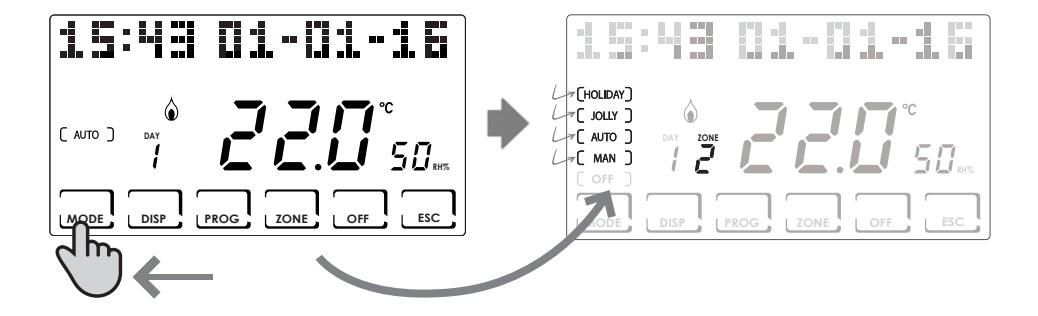

# AUTOMATIC MODE ( AUTO )

For each day of the week, one of the programmable temperatures TCOMF (comfort), TECO (saving) and TA (OFF) can be associated to each half hour.

### Weekly profile customisation

A different weekly temperature profile can be set for each zone.

From AUTO mode, select the zone you want to edit with **ZONE**; then press **PROG**.

The profile of the first day of the week will be displayed.

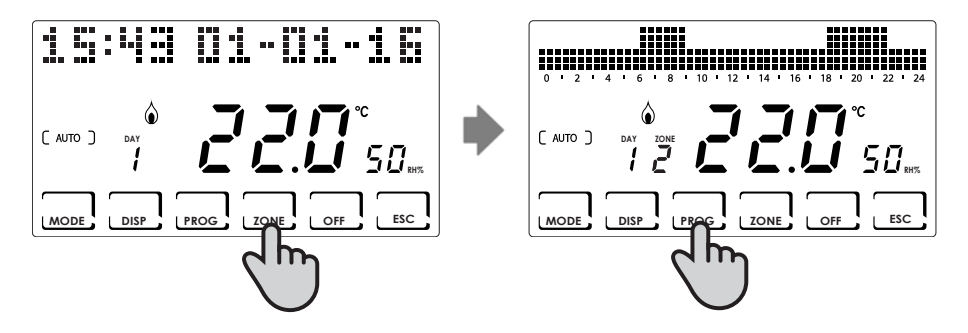

Use the ◄► keys to scroll through the time histogram and use the ▲▼ keys to set the temperature TCOMF £ £, TECO £ £, OFF £ Я

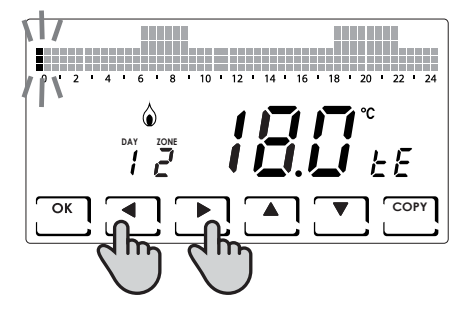

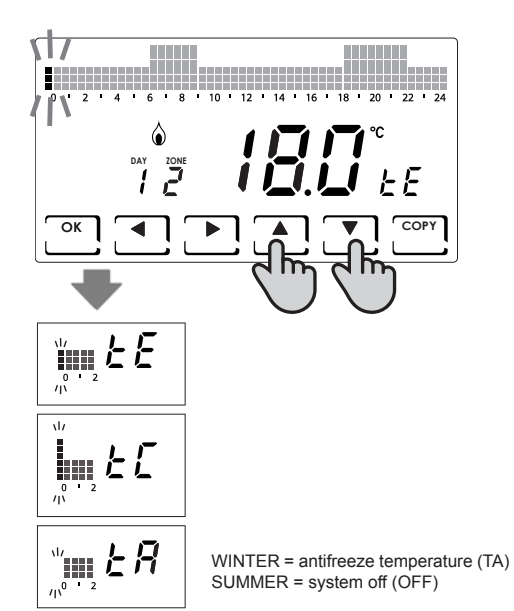

Press **OK** to go to the next day (DAY  $1 \Rightarrow 2 \Rightarrow 3 \Rightarrow 4 \Rightarrow 5 \Rightarrow 6 \Rightarrow 7$ ). Press **COPY** to copy the temperature profile of the displayed day to the next day.

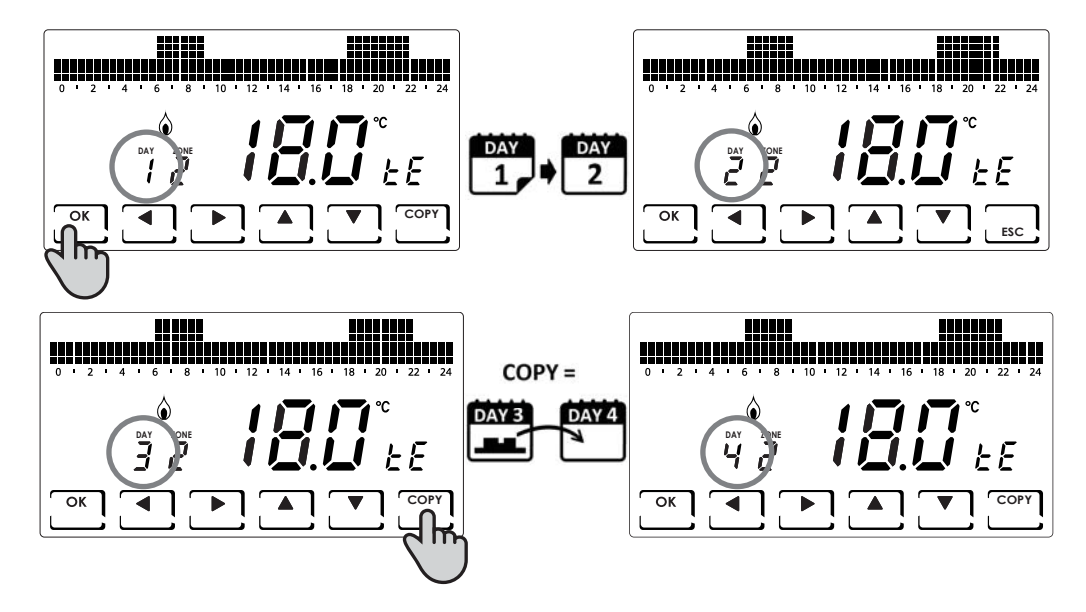

When you reach day 7 you can exit programming by pressing **ESC.** While by pressing **OK**, you can copy the newly set profile to the other zones (if added).

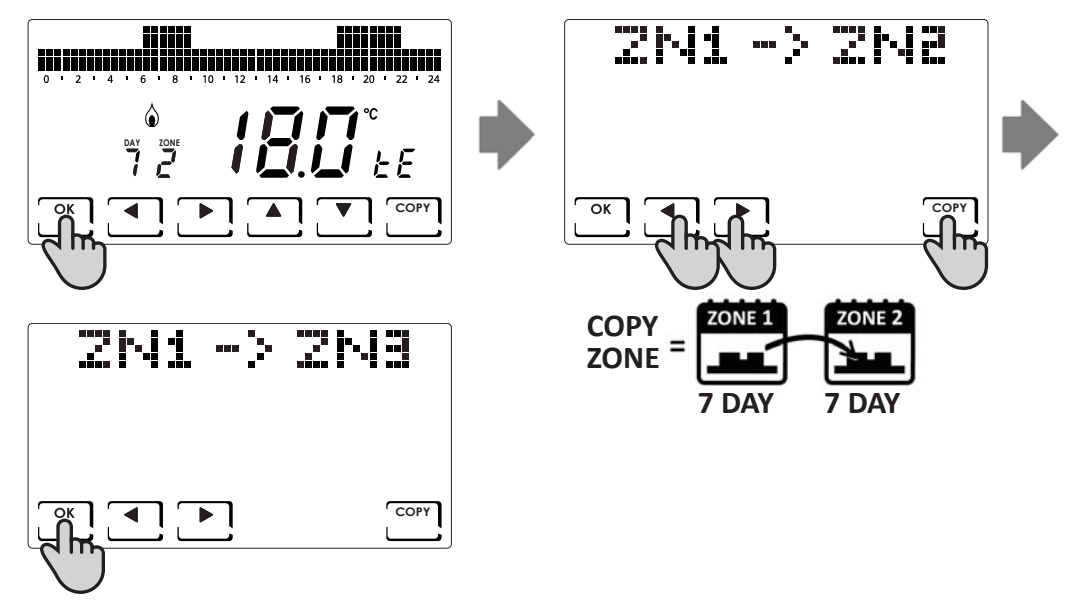

## Temperature customisation (TCOM, TECO)

After selecting the AUTO mode, press **DISP** to set the desired temperature.

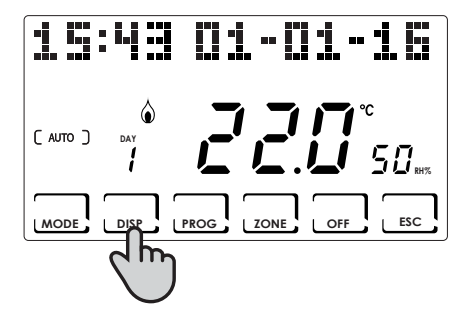

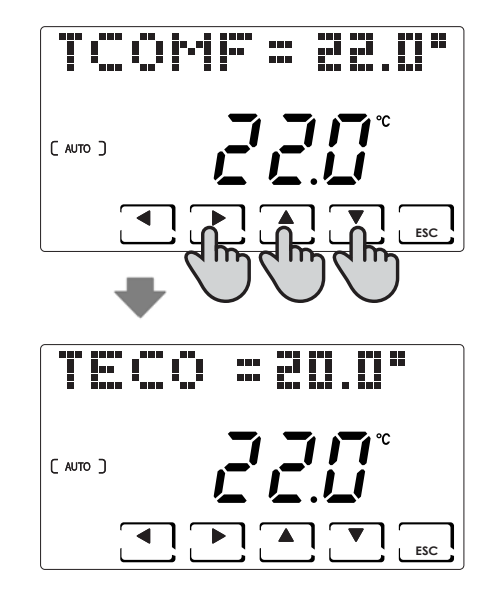

# MANUAL MODE ( MAN )

In this mode, the programmable thermostat maintains the fixed set temperature TMAN, which can be changed with the ▲ ▼ keys, until another operating mode is selected.

### **Temperature customisation (TMAN)**

After selecting the MAN mode, press **DISP** to set the desired temperature.

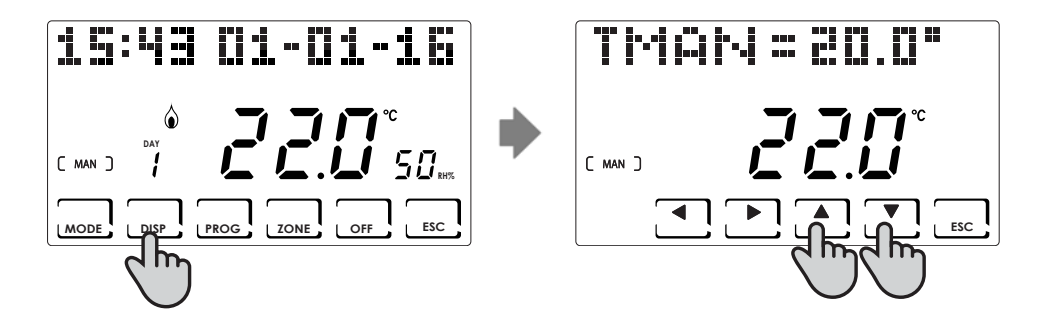

# TEMPORARY MODE [ JOLLY ]

It maintains the set temperature up to the time and date selected. When the set time and date is reached, the programmable thermostat returns to the previously active program.

## **General JOLLY**

From the main screen, press **MODE** until JOLLY appears. The JOLLY TOT screen is displayed.

Press **OK** and using the **◄►** and **▲▼** arrows, set the time (with 30 min. resolution) and the day until which you want to maintain the set temperature.

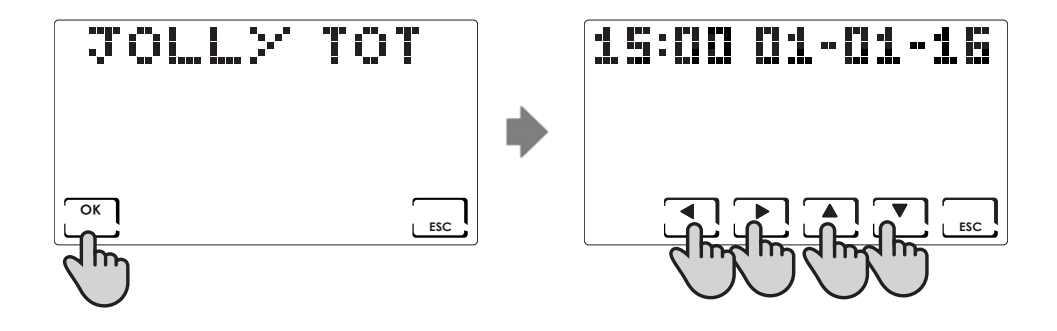

## Zone JOLLY

Press **ZONE** to select the desired zone and then press **MODE** until JOLLY appears. The JOLLY screen is displayed. Press **OK** and using the **◄►** and **▲▼** arrows, set the time (with 30 min. resolution) and the day until which you want to maintain the set temperature.

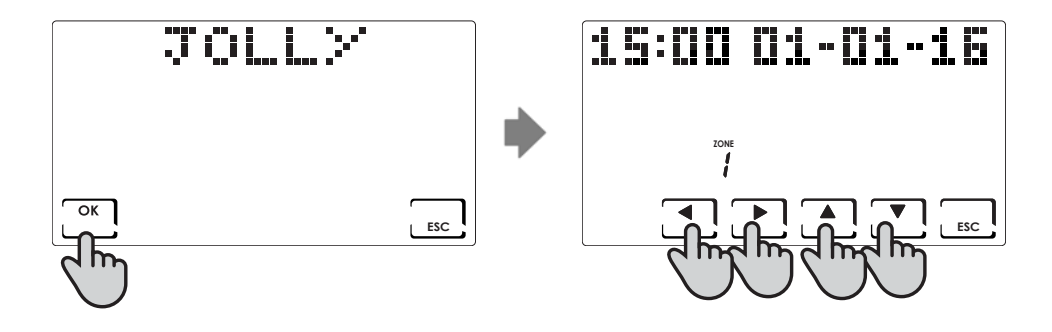

## Editing the set parameters

After selecting the JOLLY mode, press **DISP**, set the desired temperature, or update the set parameters.

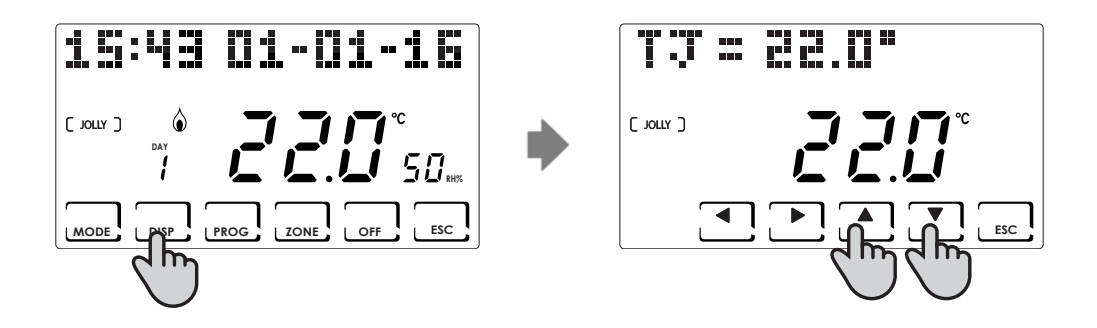

# DAILY MODE (HOLIDAY)

This mode is used for daily programming, regardless of the days of the week set previously. As in the AUTO program, a time profile can be configured by associating one of the programmable temperatures TCOMF (comfort), TECO (saving) and TA (OFF) to each half hour.

#### **HOLIDAY** profile customisation

From HOLIDAY mode, select the zone you want to edit with **ZONE**; then press **PROG**. The HOLIDAY profile to be edited will be displayed.

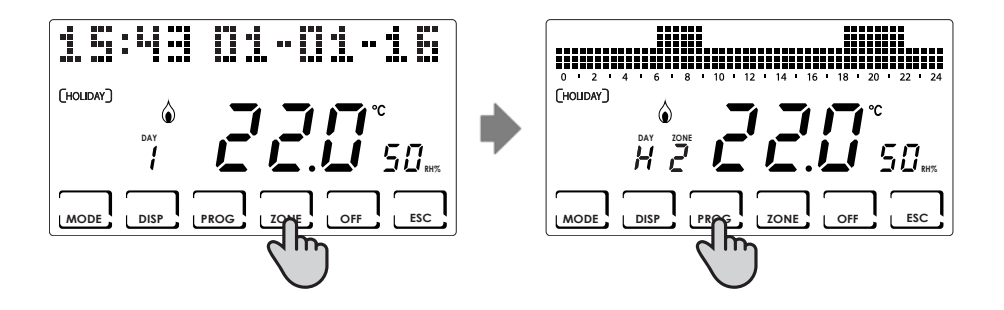

Use the  $\triangleleft \triangleright$  keys to scroll through the time histogram and use the  $\triangleleft \lor$  keys to set the temperature: TCOMF  $\pounds \Box$  or TECO  $\pounds \Xi$ , OFF  $\pounds \blacksquare$ .

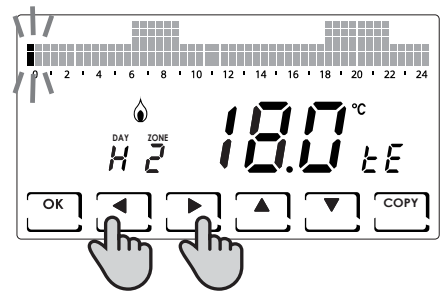

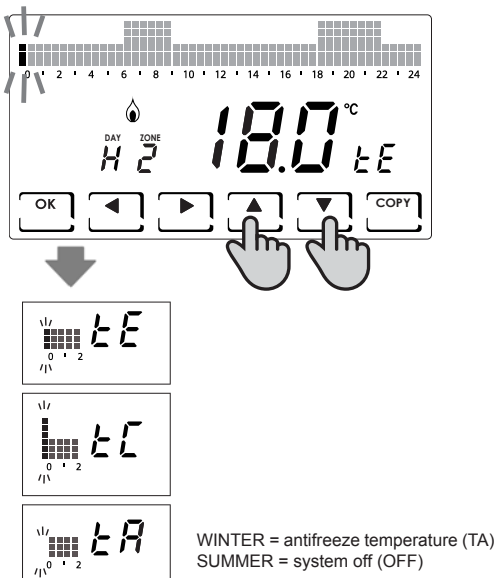

You can exit programming by pressing ESC. While by pressing OK, you can copy the newly set profile to the other zones.

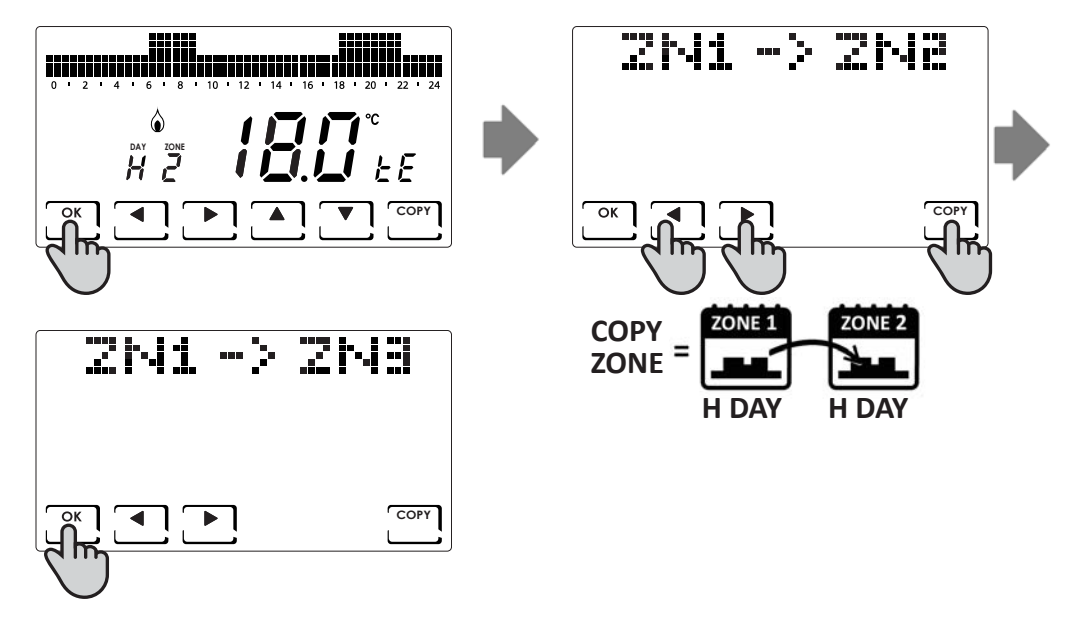

## Temperature customisation (TCOM, TECO)

After selecting the HOLIDAY mode, press **DISP** to set the desired temperature.

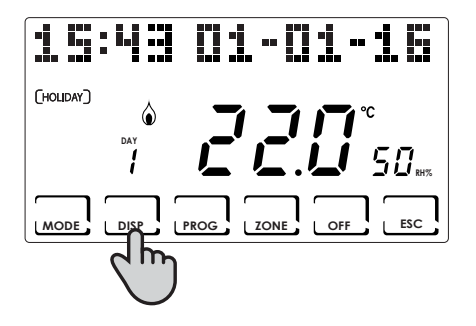

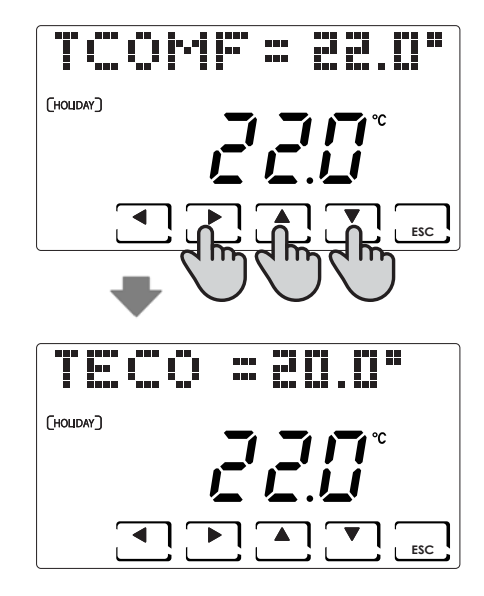

# SHUTDOWN ( OFF )

It is activated by pressing **OFF**. With OFF, the selected system or zone is switched off. During WINTER mode, it maintains the set antifreeze temperature TA (default is 5°C). Alternatively, TA can be changed in the PROG.ADV. menu (see page 43).

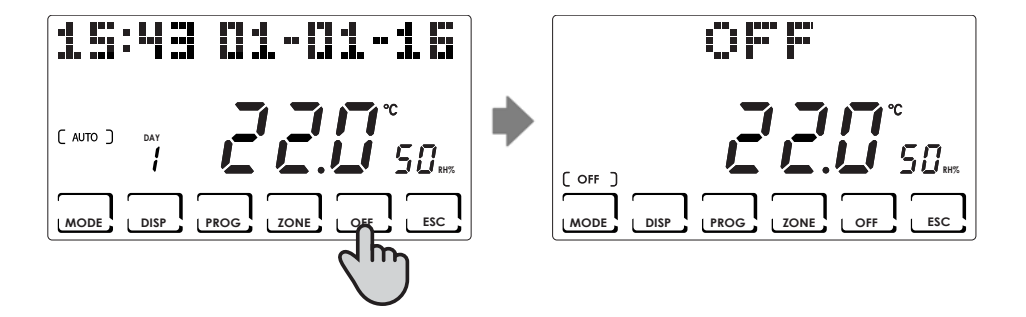

# KEY LOCK AND UNLOCK WITH PASSWORD

It enables you to lock the CH180RF keyboard, and any CH120RF inserted in the network, with a 3-digit numeric code. It only works once and then must be re-enabled.

To activate the function, briefly press the **PROG** key and access the PROG.USER user programming menu.

Use the ◀► keys to scroll to LOCK no and use the ▲▼ keys to select SI (YES) and press OK.

Use the **◄► ▲ ▼** keys to set the lock number and press **OK** to confirm.

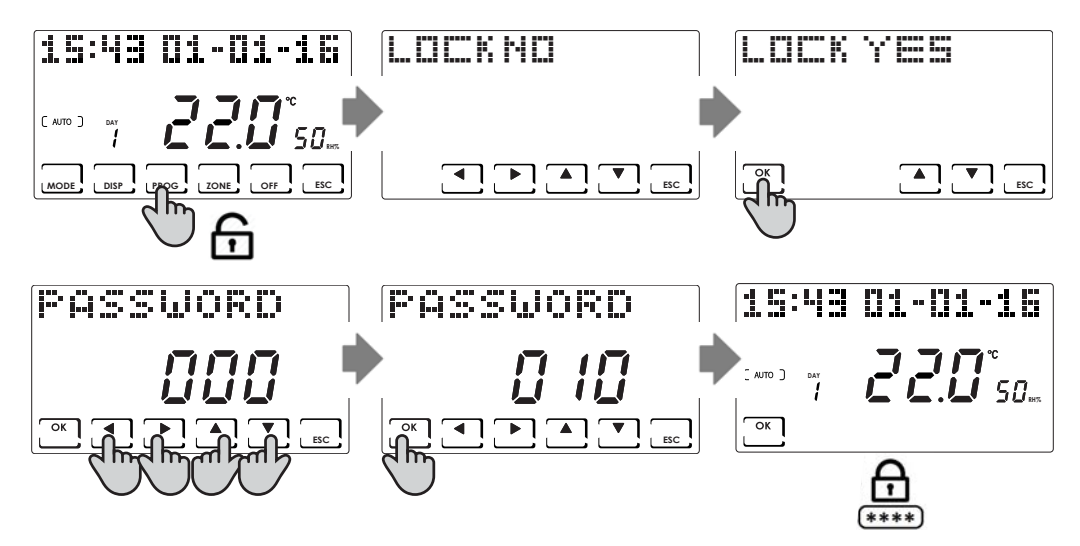

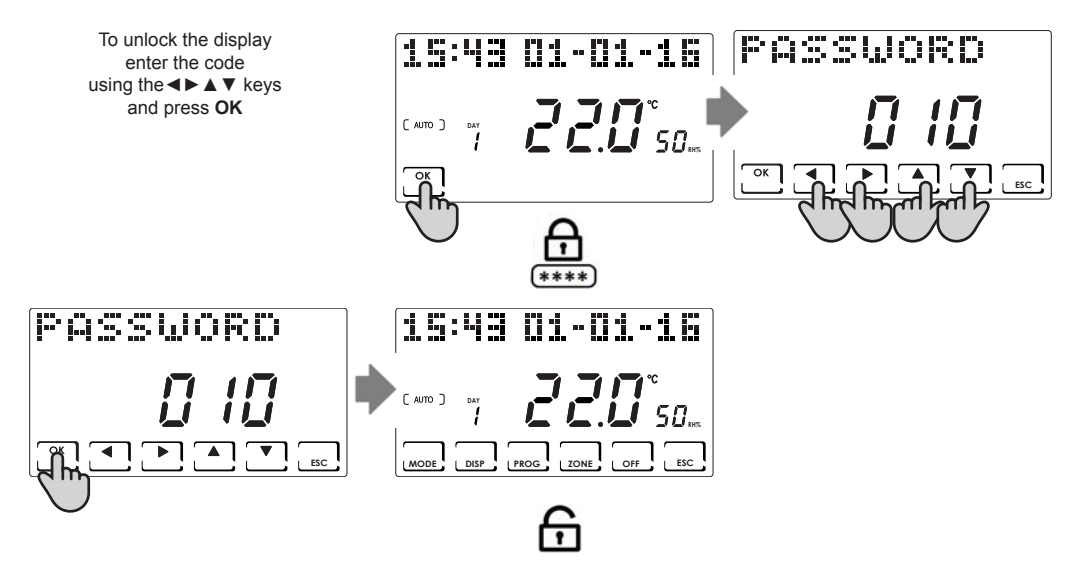

NOTE: with the **KEY LOCK WITH PASSWORD** function, the CH120RF keys connected to the MASTER CH180RF are also locked.

# **USE STATISTICS**

For statistical purposes, the programmable thermostat records the total consumption of the heating and cooling hours. To display, select **DISP** and use the  $\triangleleft \blacktriangleright$  keys to reach the UTILIZATION menu and press **OK**. The following are the statistics available and can be displayed with the  $\triangleleft \triangleright$  keys:

Previous day: total operating hours on the previous day.

**Previous month:** total operating hours in the previous month, (pressing **OK** displays the full month chart, using the **I** keys you can view the consumption of a specific day).

**Current year:** total operating hours in the previous year, (pressing **OK** displays the full year chart, using the **I** keys you can view the consumption of a specific month).

Tmax: maximum room temperature measured from the last reset.

Tmin: minimum room temperature measured from the last reset.

Reset: consumption data reset

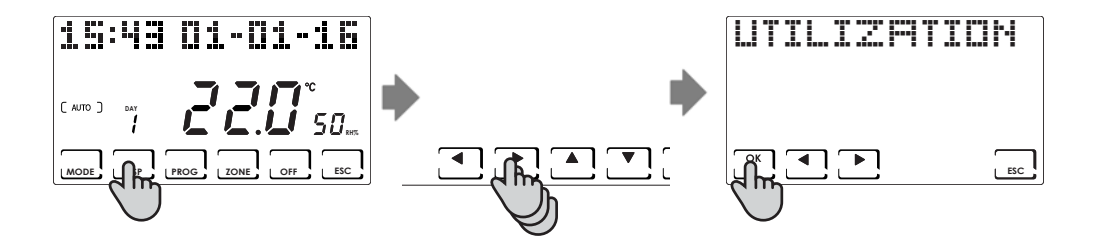

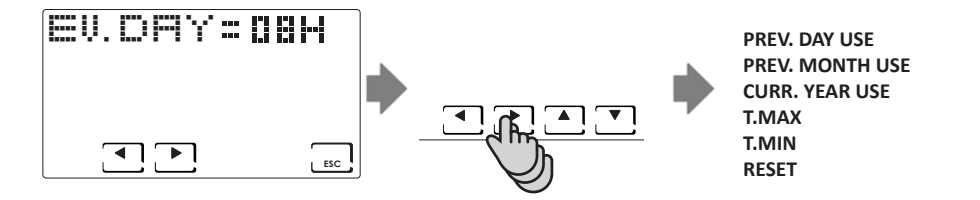

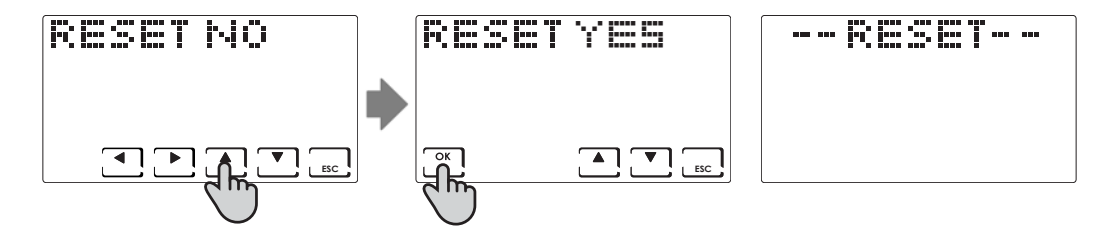

# SIGNAL QUALITY

The message RSSI appears on the device.

It indicates the quality of the signal received from devices connected directly to the CH180RF.

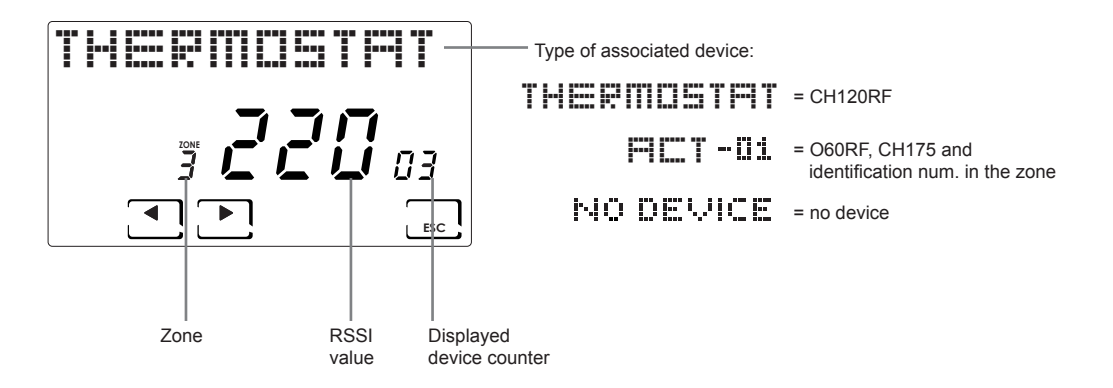

NOTE: satisfactory RSSI value > 50

# FAULTS

The presence of one or several faults of the various devices that make up the multi-zone system is indicated with the message FAULT flashing on the display.

To display the fault code, press **DISP**. Using the **I** keys select the FAULT menu and press **OK**. Use the **I** keys to scroll through the list of faults and identify, in the table below, the problem and the action to be taken.

The fault is cancelled automatically when the problem has been solved.

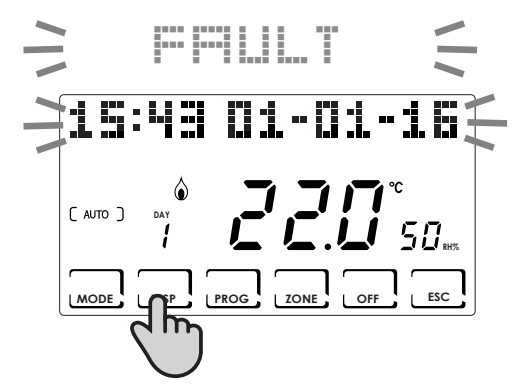

| FFILLT |     | MO FFILLI |     |
|--------|-----|-----------|-----|
|        |     |           | -   |
|        |     |           | _   |
|        | ESC |           | ESC |
|        |     |           |     |

| ERROR          | DEVICE  | FAULT                         | ACTION                                                                                                    |  |  |  |
|----------------|---------|-------------------------------|----------------------------------------------------------------------------------------------------|--|--|--|
| 020            | O60RF   | Incorrect assembly            | Make sure that the head is mounted properly on the valve, if the problem persists contact technical support |  |  |  |
| 010/ 021 / 030 | O60RF   | Mechanical / electronic error | Contact technical support                                                                                   |  |  |  |
| 022            | O60RF   | Temperature reading error     | Contact technical support                                                                                   |  |  |  |
| 040            | O60RF   | Flat battery                  | Replace the batteries                                                                                       |  |  |  |
| 001            | CH120RF | Flat battery                  | Replace the batteries                                                                                       |  |  |  |
| 006            | CH120RF | No radio communication        | Replace the batteries if the problem persists contact technical support                                     |  |  |  |
| 050            | O60RF   | No radio communication        | Replace the batteries if the problem persists<br>contact technical support                                  |  |  |  |
| 050            | CH175   | No radio communication        | Check the mains power supply, if the problem<br>persists contact technical support                          |  |  |  |

# LOCK FOR SCREEN CLEANING

Press ESC for 5 seconds. The message "LOCKED" will appear on the display for 30 seconds.

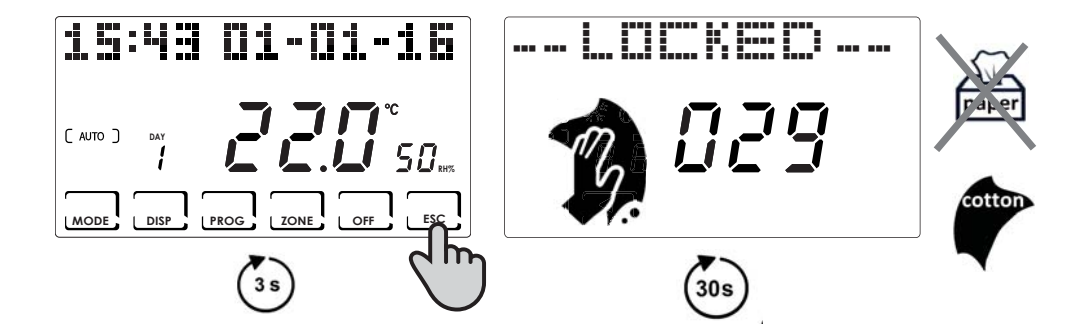

# **BATTERY REPLACEMENT**

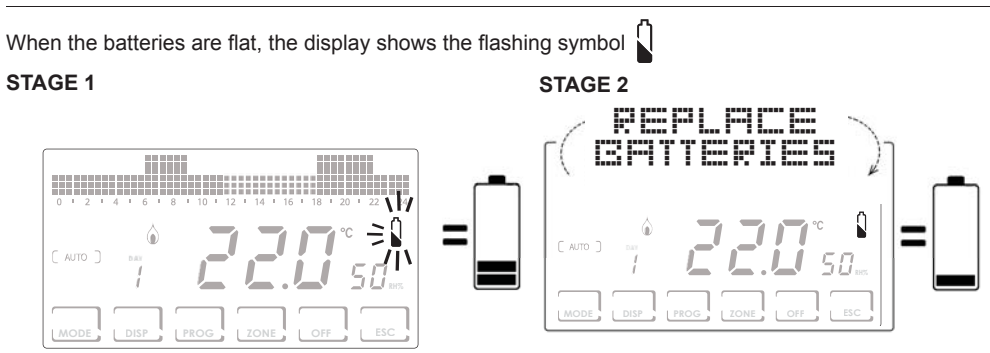

#### **STAGE 3**

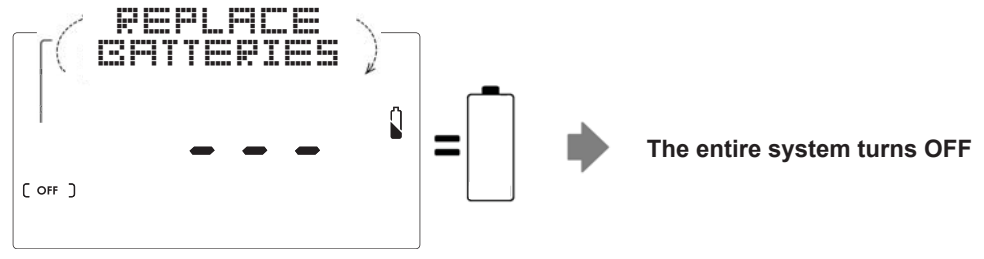

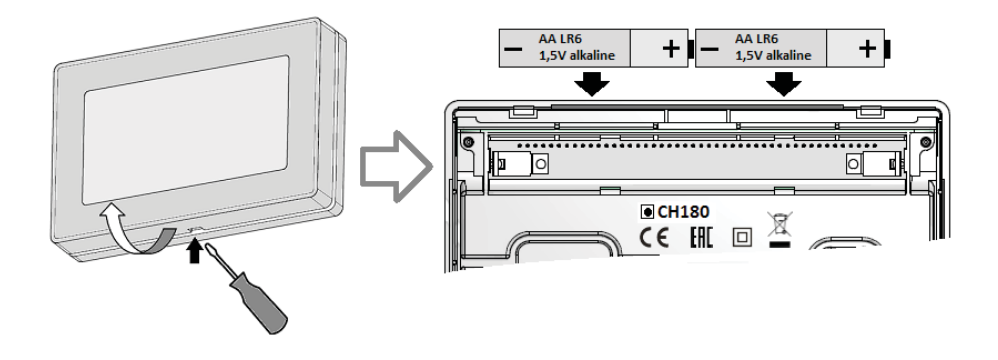

## NOTE:

- to prevent losing the programming time settings it is recommended to replace the batteries during STAGE 1 or 2, by performing the operation within 60 seconds of removing the batteries.
- If the batteries are replaced during STAGE 3, after removing them, make sure the display turns off completely before inserting new batteries.

# ADVANCED PROGRAMMING (PARAMETER SETTINGS)

The configuration menu contains the parameters that define the operation of the programmable thermostat according to how the system was implemented. To access, from the MAIN SCREEN, press **PROG** for 3 seconds.

Use the ◀► keys to display the various options, the ▲▼ keys to change the settings and ESC to exit.

Configuration should be performed by skilled personnel or only after understanding the meaning of the functions.

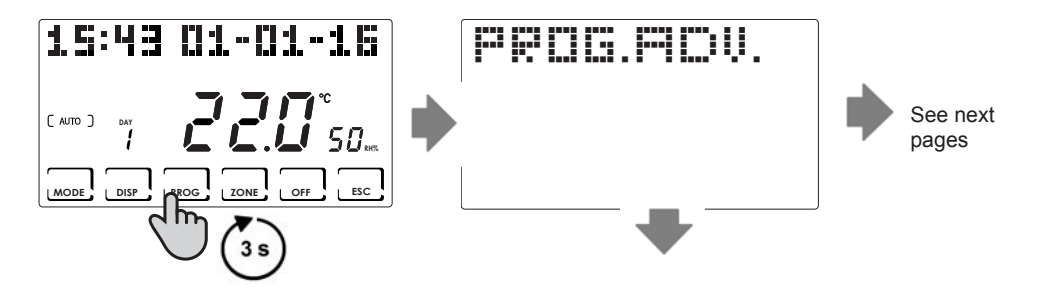

## **Backlight**

Press **PROG** for at least 3 sec. and use the **◄**► keys to reach the desired page.

This enables the display backlight time to be adjusted from 5 to 30 seconds (Default = 5)

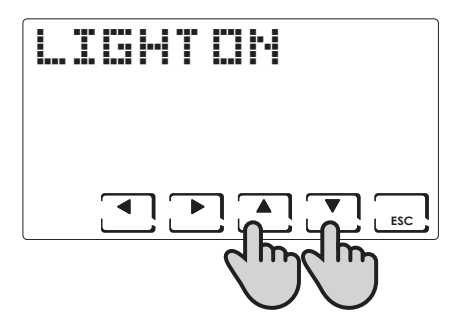

# **Display intensity**

Press **PROG** for at least 3 sec. and use the **I** keys to reach the desired page.

It is used to modify the luminous intensity of the display, at 10 levels, from 1 to 10 (Default = 5)

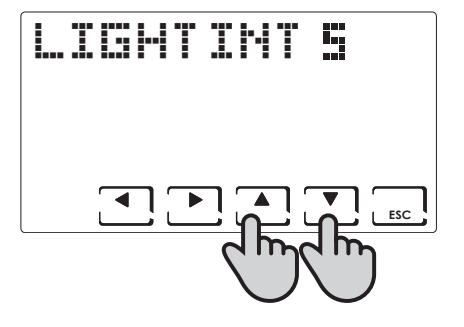

## Daylight saving time (Default = Yes)

Press **PROG** for at least 3 sec. and use the **◄**► keys to reach the desired page.

It selects the daylight saving time automatically.

# Winter/summer (Default = Winter)

Press **PROG** for at least 3 sec. and use the **I** keys to reach the desired page.

It is used to set the operating season.

**PLEASE NOTE** in WINTER the dehumidification function cannot be activated.

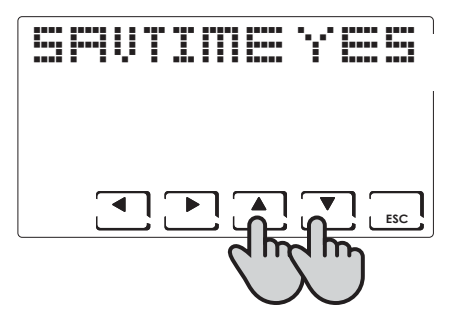

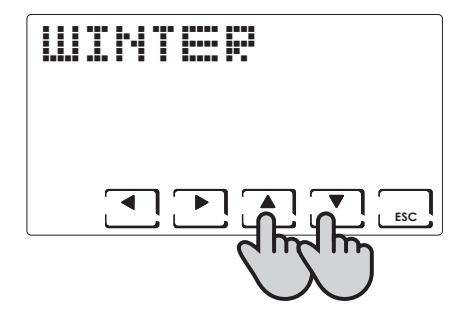

## Antifreeze temperature (Default = 5°C)

Press **PROG** for at least 3 sec. and use the  $\triangleleft \triangleright$  keys to reach the desired page.

The antifreeze temperature can be set from an OFF value (boiler always off) to a range between 2.0 and 7.0  $^{\circ}$ C.

PLEASE NOTE in SUMMER the function cannot be activated.

## RH Relative humidity (Default = ---)

Press **PROG** for at least 3 sec. and use the **◄**► keys to reach the desired page.

It enables to decide the relative humidity limit above which make a dehumidifier start, adjustable from 30% to 70%, or "---" non present.

PLEASE NOTE in WINTER the function cannot be activated.

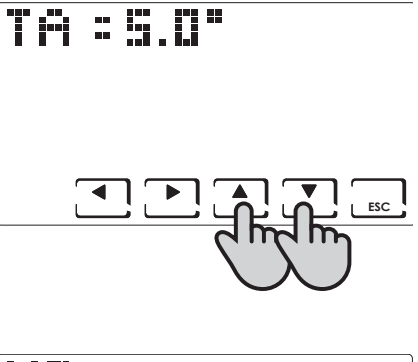

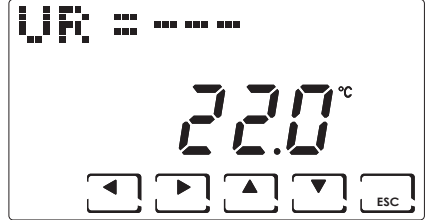

# Relay function (Default = OFF)

Press **PROG** for at least 3 sec. and use the **◄**► keys to reach the desired page.

The programmable thermostat is equipped with a relay that can be used for different system configurations; the relay operating modes are listed below:

OFF: always off because unused;

- DEU.Z.: activation of a dehumidification unit only in zone 1;
- RAF.Z.: .: activation of a cooling unit only in zone 1;
- RIS.Z.: .: activation of a heating unit only in zone 1;
- R.R.Z.: .: activation of a heating and/or cooling unit only in zone 1;
- DEU.G ...: activation of a general dehumidification unit;
- RAF.G.: .: activation of a general cooling unit;
- RIS.G.: .: activation of a general heating unit;
- R.R.G.: .: activation of a general heating and/or cooling unit.

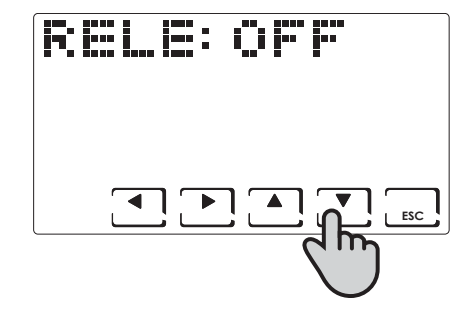

## **Zone Names**

Press **PROG** for at least 3 sec. and use the  $\triangleleft \triangleright$  keys to reach the desired page.

It is used to assign a name to each area of the system. After pressing **OK**, use the  $\blacktriangleleft \triangleright$  arrows to display the zones, use the  $\blacktriangle \lor$  keys to select the zone name, and then press the  $\blacktriangleleft \triangleright$  arrows to assign a number to the selected name.

Example Zone 1: Bathroom 1

The names of the zones range between:

| BEDROOM  | LOBBY  |
|----------|--------|
| LIVING   | CELLAR |
| KITCHEN  | GARAGE |
| BATHROOM | LAUDRY |
| ENTRANCE |        |
| HALLWAY  |        |
| ATTIC    |        |
| TAVERN   |        |
| LUMBER   |        |
| GUEST    |        |
|          |        |
|          |        |

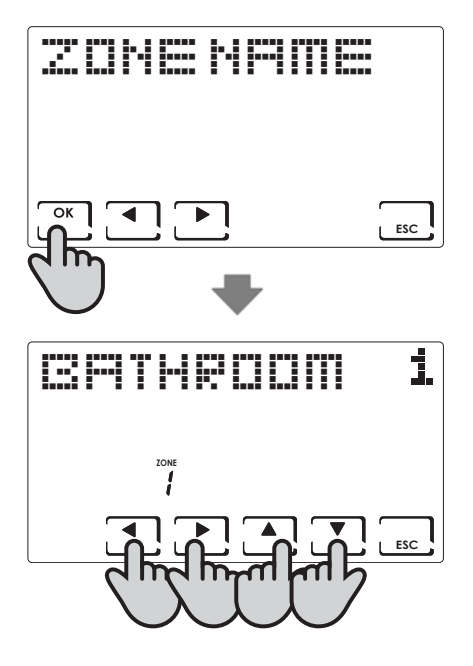

# OFFSET (Default = 0.0°C)

Press **PROG** for at least 3 sec. and use the **◄**► keys to reach the desired page.

Corrects the measured temperature for the selected zone by +/-  $5.0^\circ\text{C}.$ 

This setting can be useful when unit installation is not optimal. Use the  $\triangleleft \triangleright$  arrows to view the various system zones and  $\blacktriangle \lor$  to change the OFFSET value.

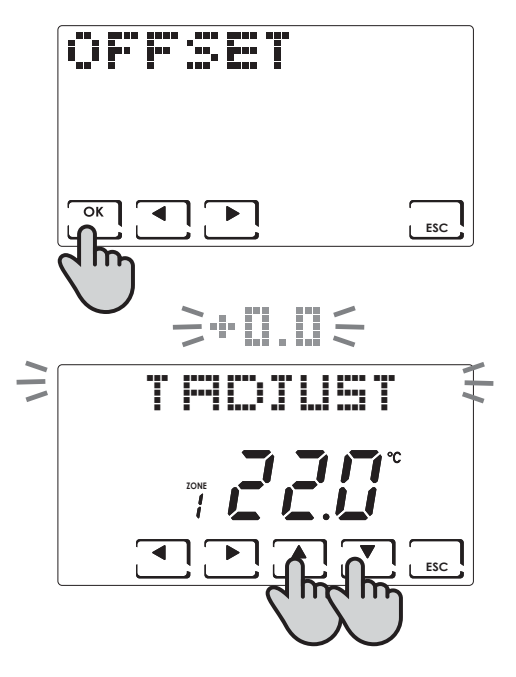

## Unit of measure (Default = Celsius)

Press **PROG** for at least 3 sec. and use the **◄** keys to reach the desired page.

Use the ▲▼ arrows to set the unit of measure for the entire system, either degrees Celsius or degrees Fahrenheit.

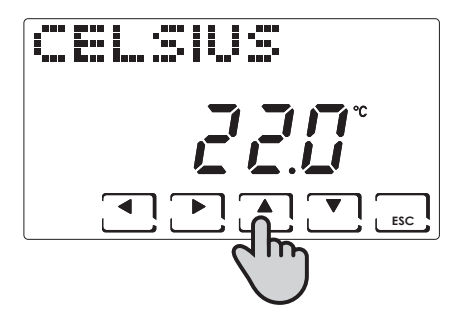

## Language (Default = Italian)

Press **PROG** for at least 3 sec. and use the **◄**► keys to reach the desired page.

It is used to select one of the following languages: Italian, English, Russian, French, Spanish, German. See page 10.

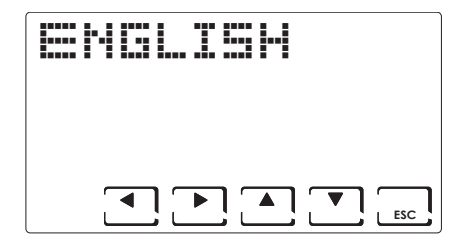

# External probe (EXT IN) (Default = no function)

Press **PROG** for at least 3 sec. and use the **◄**► keys to reach the desired page.

By connecting an EC18 - EC19 - EC20 temperature probe, you can use the following functions:

**VIS**: Display of temperature detected by the external probe.

REG: adjustment of room temperature with the external probe;

**HIGH:** maximum safety temperature exceeded alarm. This is a safety threshold, only active in the WINTER season and disables the system. To activate, press **OK** and set the desired maximum threshold using the  $\blacktriangle \nabla$  keys;

 $\ensuremath{\text{LOW}}$  : minimum safety temperature exceeded alarm. This is a safety threshold, only active in the SUMMER season and

disables the system. To activate, press **OK** and set the desired minimum threshold using the ▲ ▼ keys;

**DEW:** floor system condensate formation control in summer through control of the dew point (a floor probe is required).

EXTIN:---

NOTE: with the control active, when a zone switches the cooling system off, the symbol 🔆 flashes in the concerned zone.

Connecting a voltage-free contact allows you to use the following functions:

ALR C: display of alarm message in presence of closed contact;

ALR O: display of alarm message in presence of open contact;

CHG O: switchover to SUMMER mode with closed contact and WINTER mode with open contact.

## **Cool OFF**

Press **PROG** for at least 3 sec. and use the **◄**► keys to reach the desired page.

Floor system condensate formation control in summer without having a floor probe.

Control of cooling system shutdown at the same time as dehumidifier activation (it is necessary to set a RH% threshold and the DEW function must be disabled).

NOTE: with the control active, when a zone switches the cooling system off, the symbol set flashes in the concerned zone.

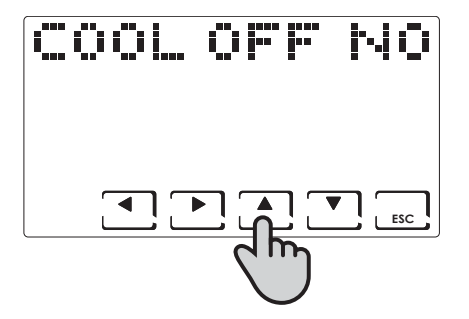

## **FW VERSION**

Press **PROG** for at least 3 sec. and use the **◄**► keys to reach the desired page.

Displays the software version of the CH180RF programmable thermostat.

| i | ŀ | 1. |          |   | <b>i</b> ••; | V |          |     |
|---|---|----|----------|---|--------------|---|----------|-----|
|   |   |    |          |   |              |   |          |     |
|   | r |    | י ר      | _ |              |   | <b>ر</b> | _   |
|   | L |    | <u>_</u> | _ |              |   | L        | ESC |

## **Reset - configuration reset**

Press **PROG** for at least 3 sec. and use the **◄**► keys to reach the desired page.

After selecting RESET, press **SI** (YES) with the  $\blacktriangle \lor$  arrows and confirm with **OK**, to reset the programmable thermostat with the factory settings and all parameters except the date and time.

| RESET | NO |
|-------|----|
|       |    |

## **Technical features**

- -Temperature adjustment scale 2÷40 °C, increase 0.1°C
- -Measurement scale/room T display: -50 ÷ +50 °C
- -Thermal differential for regulation 0.3 ÷ 5.0 K
- -Relative humidity adjustment scale: 30 ÷ 70%, increase 1%
- -Measurement scale/room relative humidity display: 0 ÷ 100%
- -Power supply: 2AA 1.5V alkaline batteries
- -Transmission and reception frequency 868 MHz
- -Maximum radio frequency power transmitted < 10 mW
- -Relay contact range: 5(3)A / 250Vac potential free contacts
- -Type of action: 1BU (micro disconnection)
- -Software: class A
- -Thermal gradient of reference: 4K/h
- -Maximum room temperature: 45 °C
- -Electric insulation: I double insulation
- -Protection rating: IP40
- -Pollution rating: 2
- -Pulse voltage: 4000V
- -Compliant with standards: EN 60730-1 and second parts
- -Compliant with Directive 2014/53/EU (RED)
- -ErP classifi cation (EU Reg. 811/2013 813/2013):
  - -Class IV; 2%;
  - -Class VIII; 5% when used with O60RF actuators to create three or more heating zones.

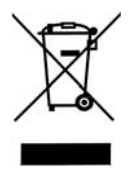

#### Waste disposal

The symbol of the crossed-out wheeled bin indicates that the products must be collected and disposed of separately from household waste. The batteries and integrated accumulators may be disposed of together with the product. They will be separated at the recycling facilities. A black bar indicates that the product was placed on the market after August 13th, 2005. Participating in the separate collection of products and batteries contributes to the correct disposal of these materials and therefore avoids possible negative consequences for the environment and human health. For more detailed information on the collection and recycling programmes available in your country, contact the local authorities or the sales point where you purchased the product.

# C€ EÆ[

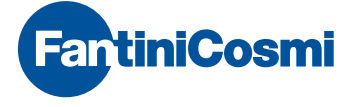

FANTINI COSMI S.p.A. Via dell'Osio, 6 20090 Caleppio di Settala, Milano - ITALY Tel. +39 02 956821 | Fax +39 02 95307006 | info@fantinicosmi.it

EXPORT DEPARTMENT Ph +39 02 95682229 export@fantinicosmi.it

www.fantinicosmi.com